<u>PUSHSAFER</u> is a third party service meant to receive push notification on mobile phones or computers .

From fw release 2.1.1, ScanLabs WiFi Dongle is enhanced with this new service aim to send push notifications in one or more of the following conditions:

- Daily Report Sent when SunSut comes
- Daily Report Sent when SunRise comes
- Report when battery reaches 100% SOC
- Report when one or more Alarms is/are detected

<u>*Pushsafer*</u> it comes with a very interesting offer, as of today 0.99€ for 1000 notifications or 1.99€ for 2200 notifications ! looks nice don't you ?

For the sake of testing , <u>*Pushsafer*</u> offers 50 notifications for free, it's just a matter to create an account - install <u>*Pushasafer*</u> app on your mobile(s) and or PC(s) - setup the ScanLabs dongle accordingly and you are done.

Let's follow these steps to enable and test the *Pushsafer* service

4.3.1 - create your free account on *pushsafer.com* you will have 50 free push to test the service

| JSHASAFER                                                                                                    |                                  |
|----------------------------------------------------------------------------------------------------|----------------------------------|
| What does l'ushasher do                                                                                                    | Login                            |
| With Pushsater you can easy and safe send and                                                                                                    | USERNAME OR E-MAIL ADDRESS       |
| securely to your iPhone. IPad. Android. Windows                                                                                                    | Jaemana or E-mail Address        |
| mobile or Windows desidop device, Telegram and to                                                                                                    | PRESHOPD                         |
| your browser (Chrome, Firefox, Edge, Opera &                                                                                                    | Passevord                        |
| Yandex)I                                                                                                    | Forgot your usemame or password? |
| Send & receive push-notifications to your devices by                                                                                                    |                                  |
| EMAIL, through a simple URL / LINK or with our API                                                                                                    | Login                            |
| Offers solutions for many esca filluities, for example:<br>home automation alerts, ip camera motion detection,<br>server monitoring, sheduled reminder and everything<br>else you want to be reminded | Register Now for Free            |
| It is easy to set up! Many plugine available!                                                                                                    | DUL HUS                          |
| Test Puchealer now                                                                                                    | Full Name                        |
|                                                                                                    | 1/27DMAR                         |
|                                                                                                    | Destroyers                       |
|                                                                                                    | CANA ACCESS                      |
| fow does l'ushasher works                                                                                                    | amalifizers/doc.com              |
| How To                                                                                                    | LANCING                          |
|                                                                                                    | Emplot V                         |
| יביג אָיאָ 🖶 🖬                                                                                                    | COUNTRY                          |
|                                                                                                    | ¥                                |
|                                                                                                    | THEZONE                          |
|                                                                                                    |                                  |
| and Brites                                                                                                    | PISSINGED                        |
| NO DE CALLA                                                                                                    | Passented                        |
|                                                                                                    | CONFIRMENCONFERD                 |
| 0 0 BH                                                                                                    | Conferen Pressanced              |
|                                                                                                    |                                  |
| 100 000 000                                                                                                    | ACCEPTED TERMS                   |
| Clienta & Appa                                                                                                    | Contracting of Adult Contracting |
| Android                                                                                                    | Create Account                   |
|                                                                                                    |                                  |

| And a local division of the                                                                                                    | and Reserved Additional And Reserve Statements Restations Reserve                                                                                                    | the second state in the second state of the second state of the se |
|----------------------------------------------------------------------------------------------------|----------------------------------------------------------------------------------------------------|----------------------------------------------------------------------------------------------------|
| USHASAFER                                                                                                    |                                                                                                    |                                                                                                    |
| DASHBCARD                                                                                                    | API Catin Enginteed Devices Online Contract Contract Cont | Groups E-shall Alass<br>D                                                                                                    |
| Registered Devices                                                                                                    | Your private key                                                                                                    | Parameter                                                                                                    |
| Device Groups Device Groups Device | \$ cu                                                                                                    | Use parameters to configure your push-notification, press the arrange parameters to get a more detailed description.                                                                                                    |
| ACCOUNT PROFILE                                                                                                    |                                                                                                    | * Private or Alias Key*                                                                                                    |
| API-LOG                                                                                                    | To receive push-notifications from e-mails, send a message to:                                                                                                    | Example: ISA21x21TVsh29xX2000                                                                                                    |
| CLIENTS / APPS                                                                                                    | apushsater.com @                                                                                                    | a Device                                                                                                    |
|                                                                                                    |                                                                                                    | Single Device ID or Device Group ID or all Devices                                                                                                    |
| EXAMPLES & PLUGINS                                                                                                    | Vour extends outplans                                                                                                    | e-a = to all devices                                                                                                    |
| nov.                                                                                                    | TUE INVERTIGATION OF                                                                                                    | d-gs21 = to a device group                                                                                                    |
| 740                                                                                                    | The subkey is used for sending cross-account messages                                                                                                    | d+12 = 10 a single device<br>d+114ATra = to multiple devices of same account                                                                                                    |
| SUPPORT / FORUM                                                                                                    | 0                                                                                                    |                                                                                                    |
| CHANGELOG                                                                                                    |                                                                                                    | • T112#                                                                                                    |
| CUSTOMER REVIEWS                                                                                                    |                                                                                                    | · Pessage *                                                                                                    |
| LANGUAGE English                                                                                                    | Your Devices                                                                                                    | 🖁 * Sound empty * device default Of a number a - 62                                                                                                    |
| LOGOFF                                                                                                    |                                                                                                    | * Vibration empty = device default of a number 1 - 3                                                                                                    |
|                                                                                                    | anywing (2) v Intrones - Search:                                                                                                    | (only IOS & Android)                                                                                                    |
|                                                                                                    | ID - Name received Status Synced Action                                                                                                    | E = 1con Standard = 1 or a number 1 - 1x1                                                                                                    |
|                                                                                                    | No records to display                                                                                                    | 🖀 = iron Color Standard = Empty                                                                                                    |
| SOFTWARE                                                                                                    |                                                                                                    | or a Hexadecimal Colorcode, Example: #FF0000                                                                                                    |
| IN GERMANY                                                                                                    | Showing B - 0 of 0 entries 4 a                                                                                                    | (only Android >5.0, Webders TV & Crent APP)                                                                                                    |
|                                                                                                    | Devide Devide De | (only Android, device needs a RGB LED)                                                                                                    |
| Let's Encrypt                                                                                                    | reg languar tours creves inspace rate ances                                                                                                    | 🖉 = URL/LINK (u="RTTps://www.pushsafer.com"                                                                                                    |
|                                                                                                    |                                                                                                    | I uni title ut-"Open Link"                                                                                                    |
|                                                                                                    | Device calculas                                                                                                    | Open other apps through push notifications by using                                                                                                    |

## **4.3.2** - Login, on the main dashboard, copy "YOUR PRIVATE KEY"

- 4.3.3 Go to your ScanLabs SmartBMS WiFi Dongle "Settings" web page
- 1- Select PUSHSAFER Service

| Status                                           | Battery             | Monitor             | Settings | Upgrade |
|--------------------------------------------------|---------------------|---------------------|----------|---------|
|                                                  |                     | Config File Version | 1<br>#2  |         |
|                                                  |                     |                     | <i></i>  |         |
|                                                  |                     |                     |          |         |
| WIFI Mode: AP (                                  | WIFI Station Wode)  |                     |          |         |
| SSID: ScanLabsWiFiHotSpot                        |                     |                     |          |         |
| WiFi Power [dBm]: 10                             | ]                   |                     |          |         |
| Static IP:                                       |                     |                     |          |         |
| Latitude: 45,649601                              | Longitude: 9,205900 | Google maps         |          |         |
| Friday, May 10 2024 08:39:0<br>Time Zone GMT+: 2 | 06 Sync with PC     |                     |          |         |
| Submit                                           | _                   |                     |          |         |
|                                                  | 2                   |                     |          |         |
| MQTT MODBUS TCF                                  | PUSHSFAER           | MISC STORAGE        | NERDS    |         |
|                                                  |                     |                     |          |         |
| System Restart ** Factory Re                     | eset **             |                     |          |         |

## 4.3.4 - Setup the dongle with <u>Pushsafer</u> credentials (follow steps 1-5 on the image)

4.3.4.1 Paste your *PushSafer* "PRIVATE KEY"

- 4.3.4.2 Setup your friendly message each push will report
- 4.3.4.3 Select which kind of push you what to get every day
- 4.3.4.4 Enable PUSHSAFER Service
- 4.3.4.5 SUBMIT the settings

| Status                                                                                                    | Battery     | Monitor                                                | Settings | Upgrade |
|----------------------------------------------------------------------------------------------------|-------------|--------------------------------------------------------|----------|---------|
|                                                                                                    |             | PUSHSAFER CONFIG                                       |          |         |
| PUSHSAFER: 2 4<br>Private KEY: ••<br>Message: My House in Italy<br>Send to: a<br>SunSet Report: 2<br>SunRise Report: 2<br>100% SOC Report: 2<br>Alarm Report: 2<br>Submit 5 | 1<br>2<br>3 | TEST<br>Send Daily Report NOW<br>Send Alarm Report NOW |          |         |
| BACK to CONFIG                                                                                                    |             |                                                        |          |         |

**4.3.5** - using the QRCODE and Links offered on the main page of <u>*PushSafer.com*</u>, install the app on one or more iOS, Android, Windows, Telegram etc .... login on each instance with the <u>*PushSafer*</u> credentials you have created

| Android                        | Windows 10 (UWP)                                             |
|--------------------------------|--------------------------------------------------------------|
| Coogle Play                    | Windows 10/11 Universal App for Smartphone, Tablet & Desktop |
| iOS (iPhone, iPad, iPod Touch) |                                                              |
| Download on the<br>App Store   |                                                              |

## 4.3.6 You are now ready to TEST if a push Notification reaches your device/s

| Status                                                                                                    | Battery                                                                                                    | Monitor                                                                                                 |                                                                                                    |
|----------------------------------------------------------------------------------------------------|----------------------------------------------------------------------------------------------------|----------------------------------------------------------------------------------------------------|----------------------------------------------------------------------------------------------------|
|                                                                                                    |                                                                                                    | PUSHSAFER CONFI                                                                                         | G                                                                                                    |
| PUSHSAFER:<br>Private KEY: ••<br>Message: My House in Italy<br>Send to: a<br>SunSet Report:<br>SunRise Report:<br>100% SOC Report:<br>Alarm Report: |                                                                                                    | TEST<br>Send Daily Report NOW<br>Send Alarm Report NOW                                                  |                                                                                                    |
| Submit                                                                                                    |                                                                                                    |                                                                                                    | •                                                                                                    |
| BACK to CONFIG                                                                                                    |                                                                                                    | 1000 - 1000 - 1                                                                                         |                                                                                                    |
|                                                                                                    | AT THIS POINT                                                                                                    | YOU SHOUL BE HA                                                                                         | APPY ;-)                                                                                                    |
| SOC 100%<br>Your daily re<br>SOC =100%<br>at time 14.6<br>Average on 1                                                                              | port :<br>3.26am<br>hatteries 3567mv                                                                                                  | Pigio 2024 alle ore 17:02<br>23.446 di 23.447                                                           | 29 aprile 2024 alle ore 08:18<br>23:415 di 23:427<br>08:18<br>PULF CALL (CALL OF CALL OF CAL |
| 5                                                                                                    | 17:02                                                                                                    | •• * •                                                                                                  |                                                                                                    |
|                                                                                                    | My House in<br>BMS Alarm P                                                                                                    | n Italy<br>leport                                                                                       |                                                                                                    |
|                                                                                                    | MAX SOC : 1<br>CUR SOC : 1<br>WHEATHER:<br>SUNRISE : 00<br>SUNSET : 20<br>BATTERY : 5<br>CAPACITY : 2<br>VOLT AVG : 3<br>VOLT A : 208 | 00% @ 16:51<br>00% RELAXING<br>poloudy<br>8:00<br>4:50 V , 0.00 A<br>00 A/h<br>478 mV<br>mV<br>s Dongle |                                                                                                    |